## Steps of placing an order on vaidyasukumarsardeshmukh.com website

1. Go to vaidyasukumarsardeshmukh.com website / vaidyasukumarsardeshmukh.com に行って下さい。

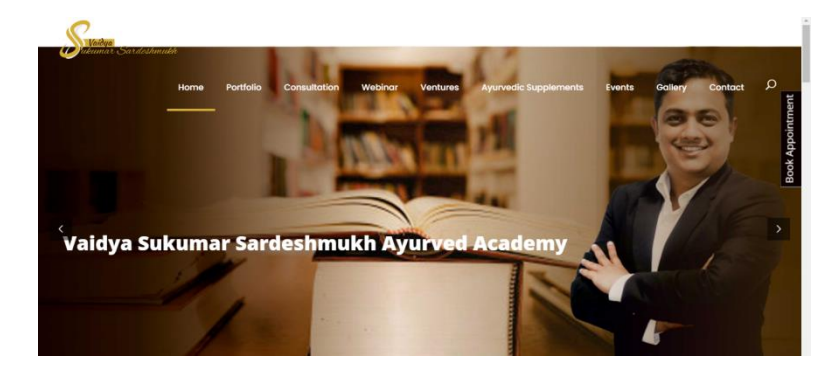

2. Click on Ayurvedic Supplements – Ayurveda supplements (アーユルヴェーダのサプリメント) と書いてあるところをクリック

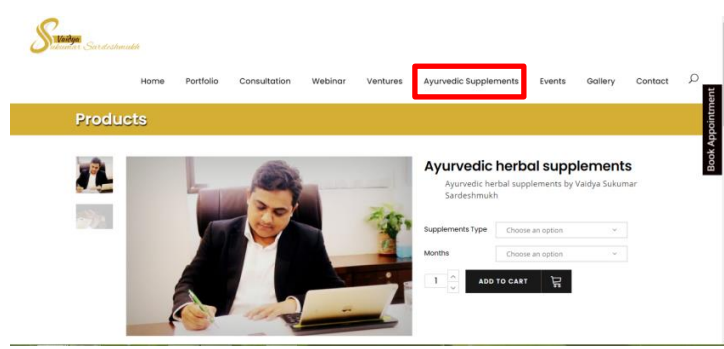

3. Select the Supplements and months then add to cart – (サプリメントの種類と何か月分か を選んでカートに加えて下さい。)

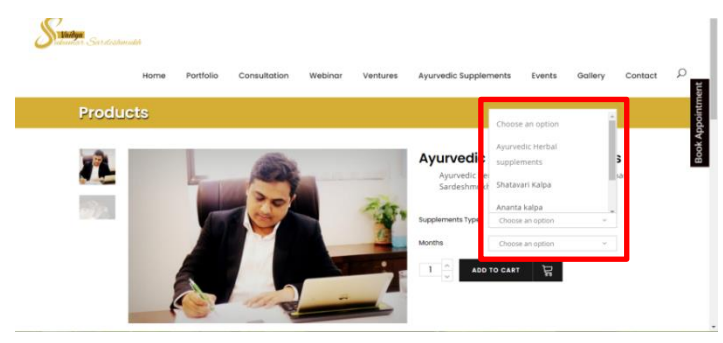

4. Click on "Proceed to Check out"- 終了へ進む)をクリックして下さい

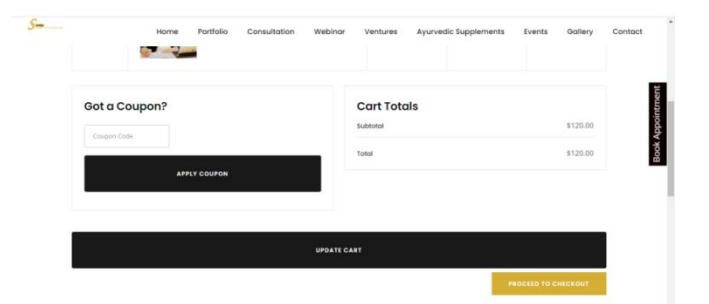

5. Add Name, address and other details –届けて欲しい住所などを入力して下さい。

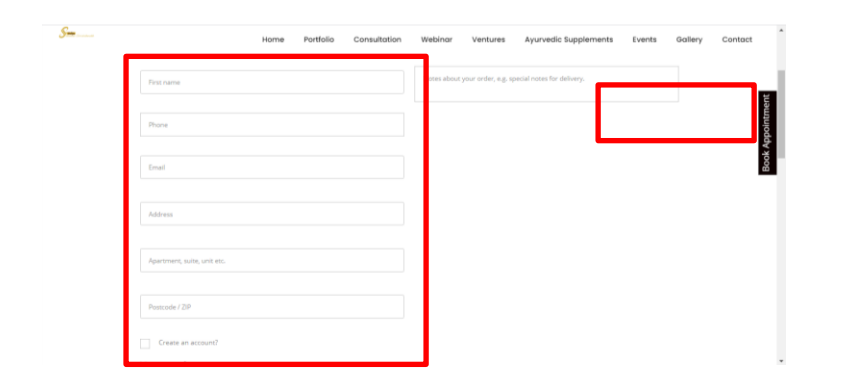

6. Read and Tick on Terms and Conditions, followed by Place order -

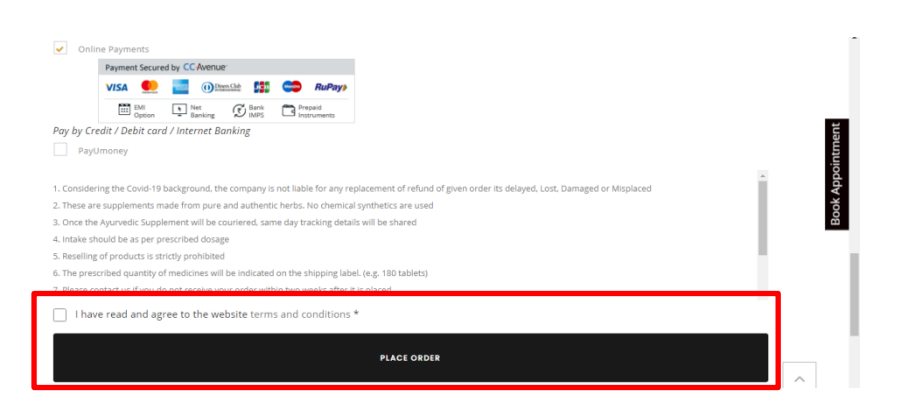

7. Add card details and make the payment - クレジットカードの詳細を入力して支払いをして下さい。

| ayment Information                            |                                                                                                    | ORDER DETAILS |        |
|-----------------------------------------------|----------------------------------------------------------------------------------------------------|---------------|--------|
| redit Card > Card Number                      |                                                                                                    | Order #:      | 5392   |
| ebit Cards                                    | C VISA                                                                                                    | Order Amount  | 120.00 |
| North View View View View View View View View | stoler 61,2020, any visiten debitoredit<br>commerce and be biocided for all anti-<br>metric and the biocided for all anti-<br>net the please control structure<br>proceeding with this payment.<br>Payalles |               |        |